# INSCRIPTION Sélectionnez une catégorie De quoi avez-vous besoin ... Inscription Chat(0) Menu Principal • Achetez ou Vendez en toute simplicité: Proposez vos talents à de nouveaux clients

## **Des services** pour tous les besoins

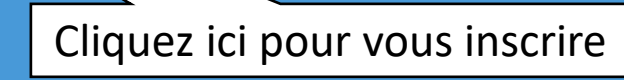

?

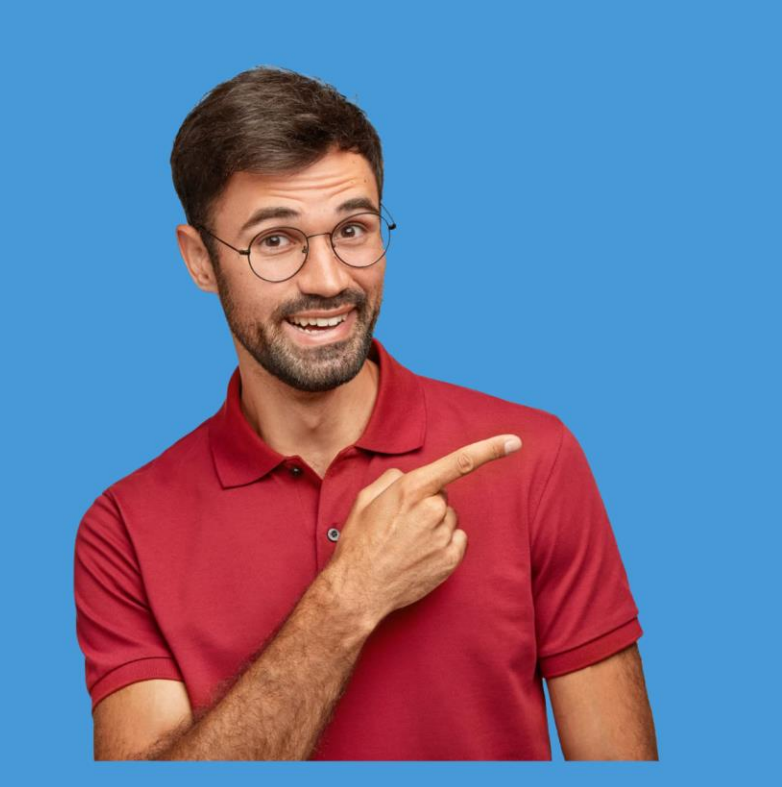

**U** 

1

1

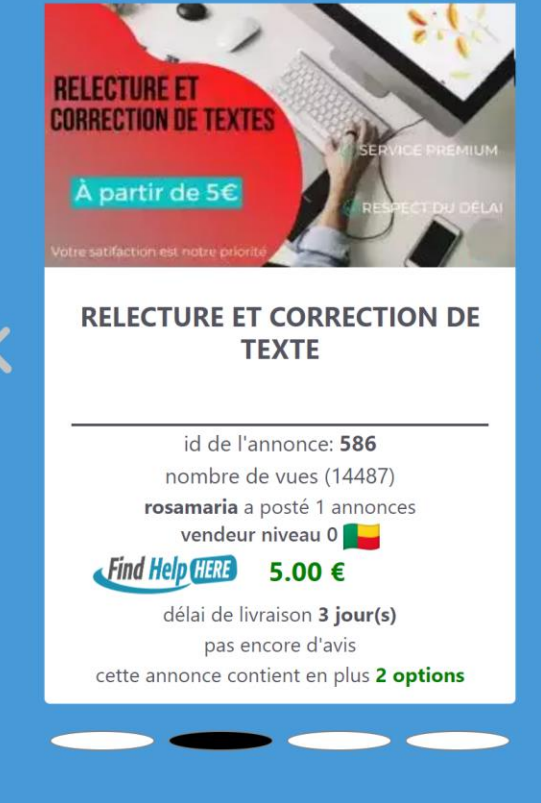

### INSCRIPTION

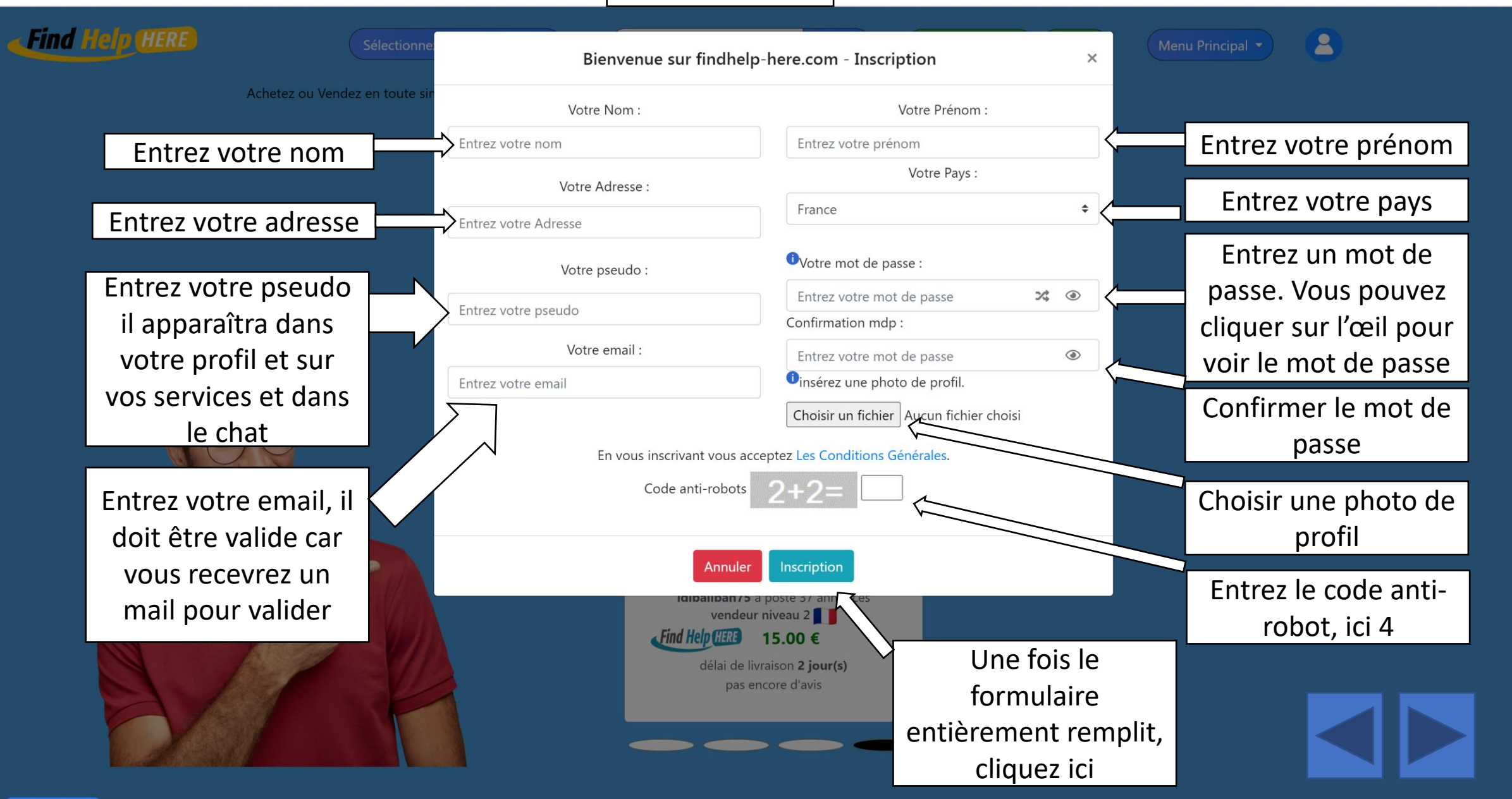

?

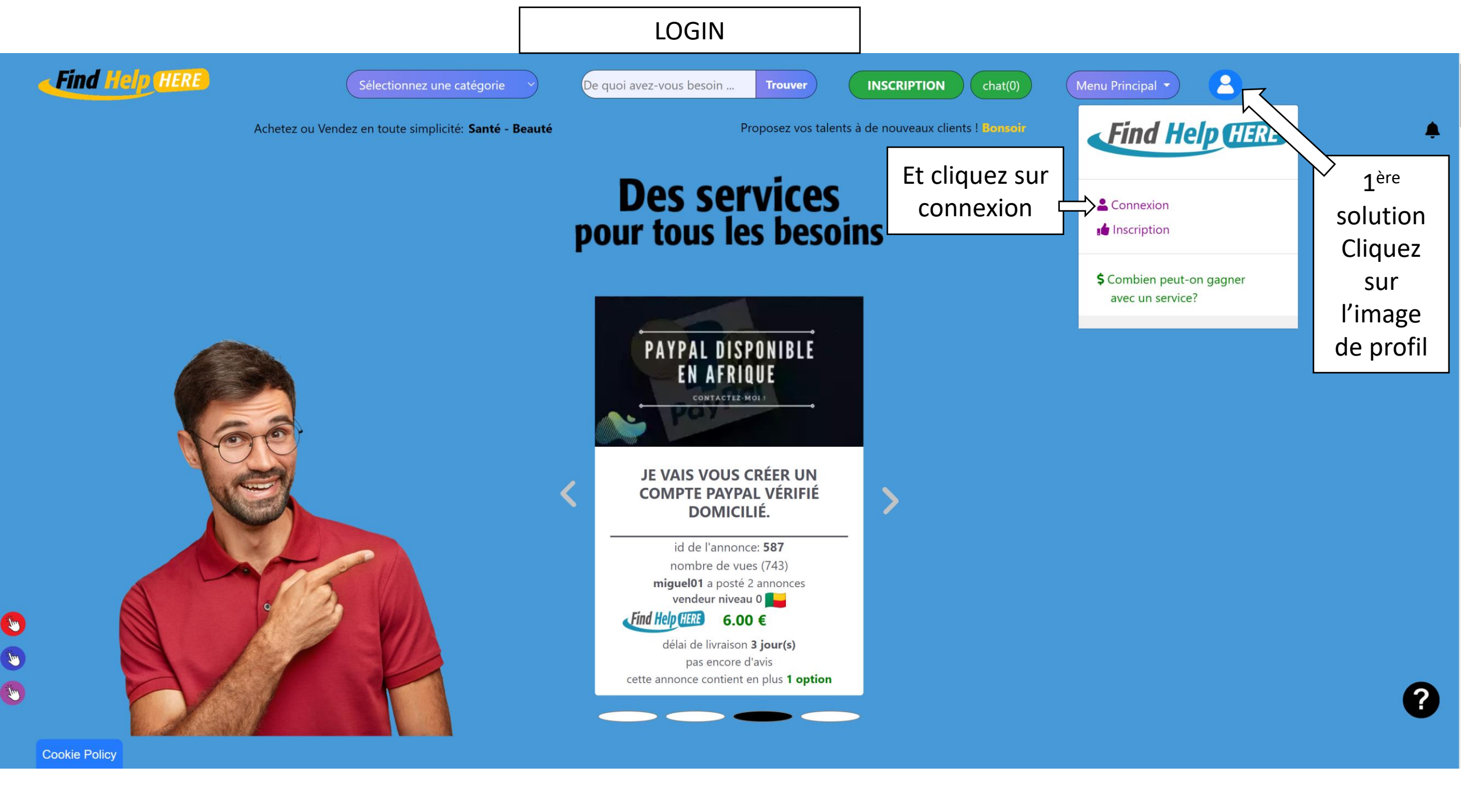

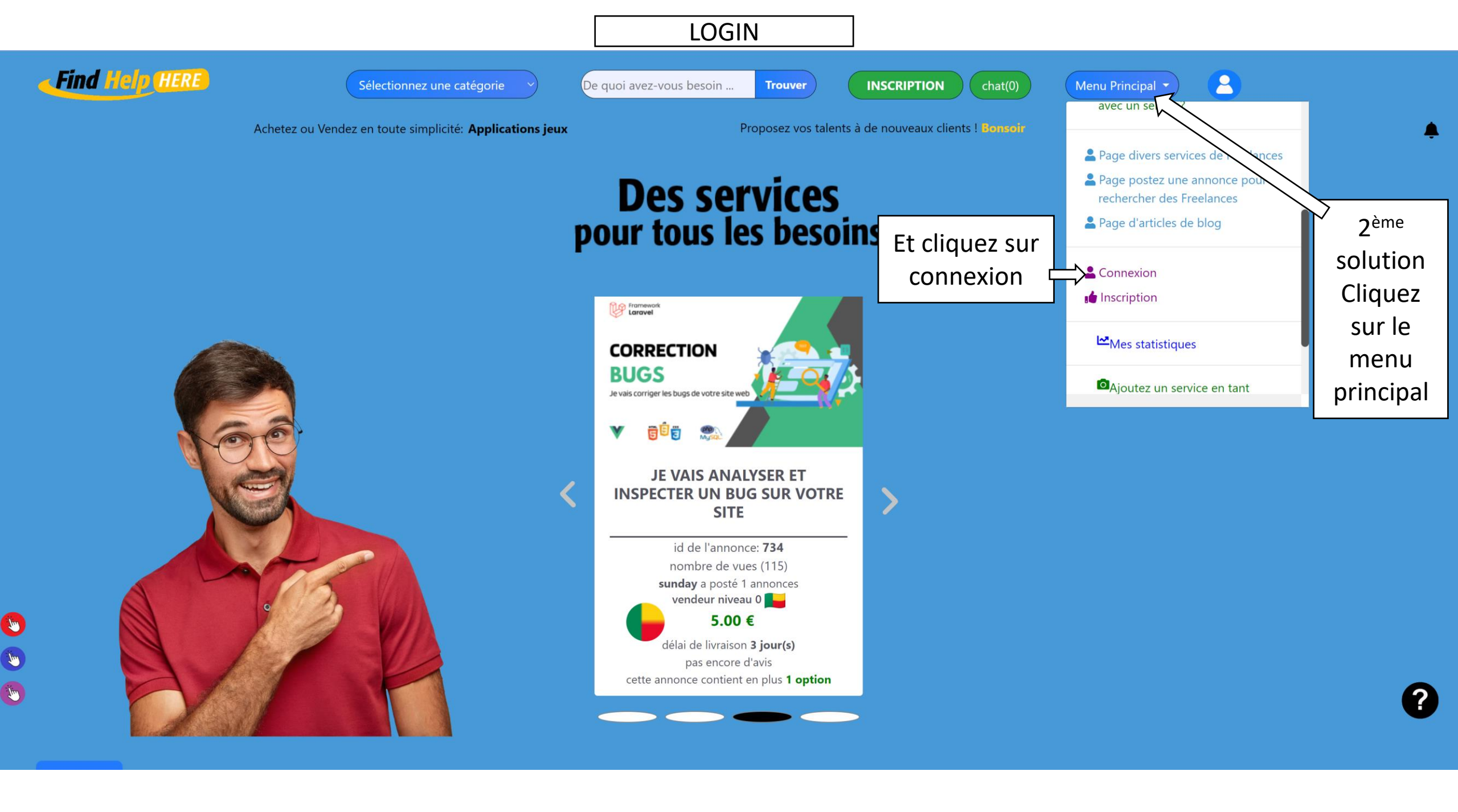

#### LOGIN

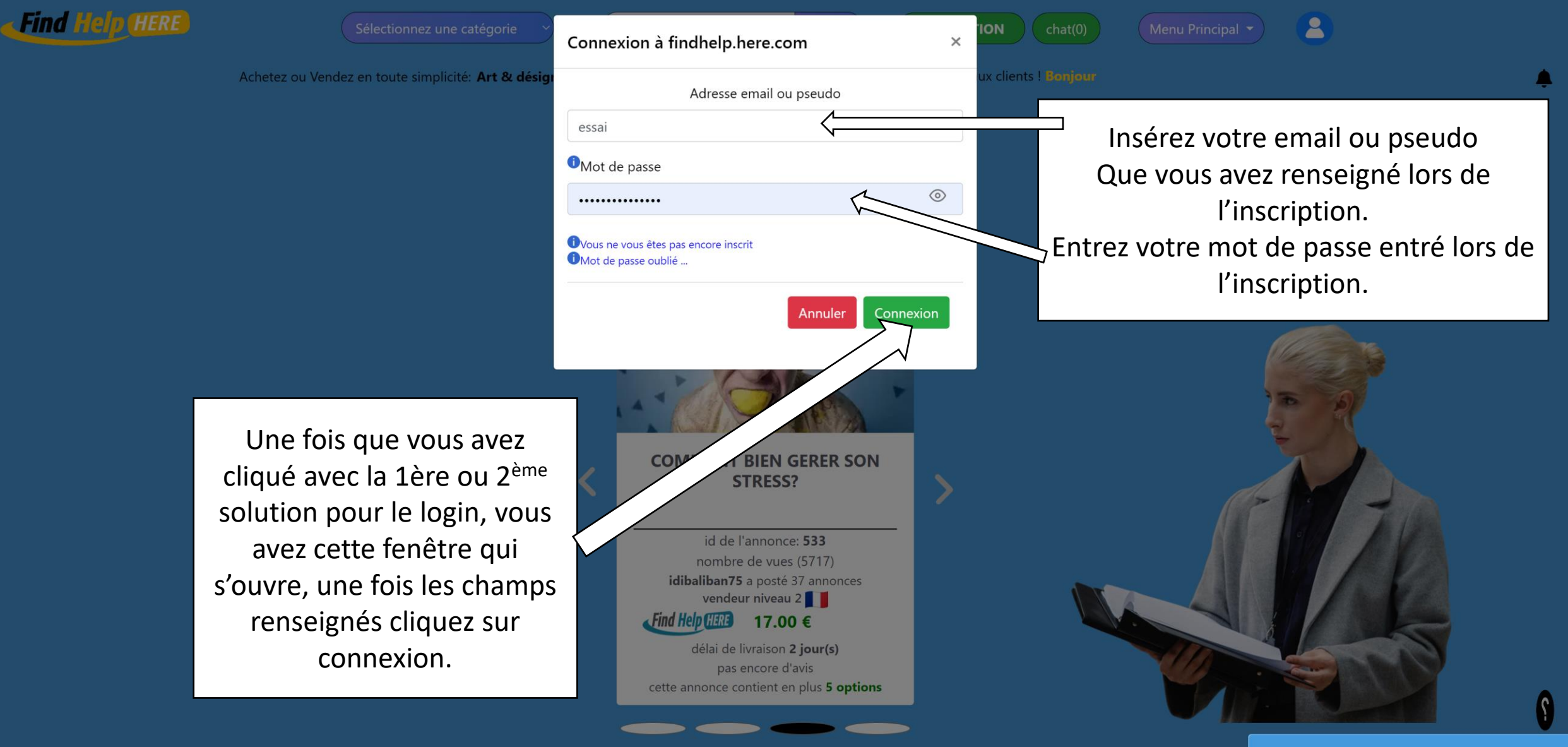

100

nouvelle visite: Singapour à Singapour à 04:45:33

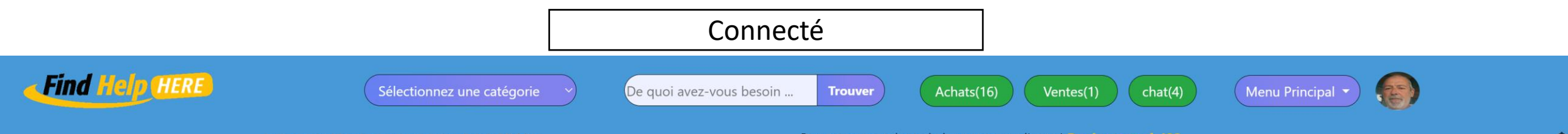

Achetez ou Vendez en toute simplicité: Vidéo

Proposez vos talents à de nouveaux clients ! Bonjour pascb423

## **Des services** pour tous les besoins

Et voilà, vous voilà logué à la plateforme findhelp-here.com avec votre photo de profil et vos achats et ventes. Vous aurez accès à beaucoup plus d'options une fois connecté

. Jun

T

1

**Cookie Policy** 

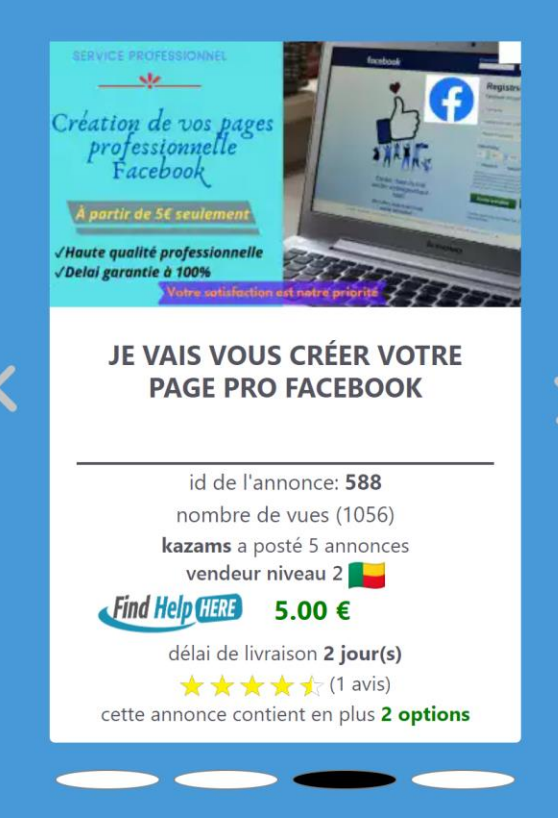

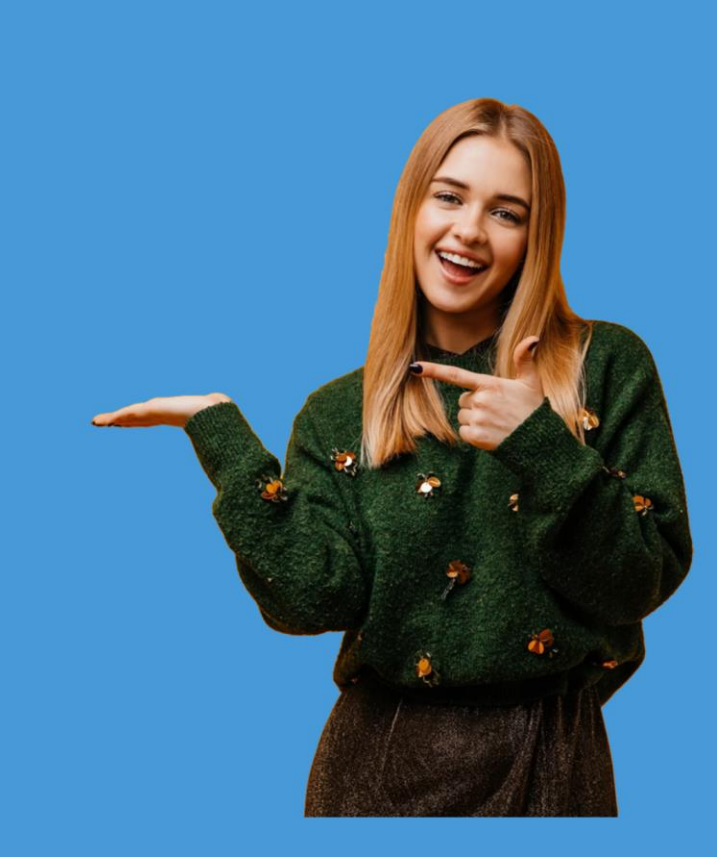

?